## Save & Make Another Payment (Split a credit card payment with another payment method)

Last Modified on 03/01/2021 2:53 pm EST

Use the Save & Make Another Payment button to split a payment between an<u>ePayment</u> method and another payment method.

- 1. Click the **Payment/Credit** button on a Family's page or click the **Save Fee & Pay Now** button on the Make Sale/Post Fees page.
- 2. Change the Trans Date if necessary.
- 3. Enter the first amount of the partial (split) payment in the **Payment** field and apply to any specific fees. Note: If the transactions to be entered will be both cash &/or check (non ePayment) and credit card &/or bank account (ePayment), the first payment entered should be the payment that is the non ePayment followed by the ePayment portion of the split.
- 4. Click the Save & Make Another Payment button.
- 5. When the *Payment/Credit Transaction* window reopens, click the **Use Card/Acct on File** button or the **Use New Card** button to complete the 2nd part of the payment.

## Example:

The family owes \$180 and wants to pay \$100 in cash and the remaining \$80 with a credit card they have on file.

- Click the Payment/Credit button.
- Change the Method to Cash.
- Change the **Payment** to **\$100.00**.
- Click the Apply Amt field for the fees to be paid.
- Click Save & Make Another Payment

## Payment/Credit Transaction Entry

| -Cash, Checks, (                                                                                                    | Other Credits      |           |                          | ePayments in Jack                                 | ayments in Jackrabbit |      |                     |                     |                |           |  |  |  |
|----------------------------------------------------------------------------------------------------|--------------------|-----------|--------------------------|---------------------------------------------------|-----------------------|------|---------------------|---------------------|----------------|-----------|--|--|--|
| ✓ Save Payment ✓ Save & Make Another Payment                                                                                                    |                    |           |                          | 👅 Use Card/A                                      | acct on               |      |                     |                     |                |           |  |  |  |
| Family/Acct Ager View Transaction History<br>2016 Hummingbird Cresent<br>Huntersville, NC 20078<br>Home Phone (704) 374-2415<br>Trans Date * 7/7/2020 : Receipt |                    |           |                          |                                                   |                       |      |                     |                     |                |           |  |  |  |
|                                                                                                    |                    |           |                          | Apply to Newest Fees First                        |                       |      | es First            | Payment: 100.00     |                |           |  |  |  |
| Note                                                                                                    |                    |           |                          | Apply to Oldest Fees First (within last 12 months |                       |      | hin last 12 months) | Applied Amount: 0.0 |                |           |  |  |  |
|                                                                                                    |                    |           |                          |                                                   |                       |      | Apply to Oldest Fee | es First            | Unapplied Amou | nt 100.00 |  |  |  |
| All Unpaid Charges/F                                                                                                    | ees                |           | 1                        |                                                   |                       |      |                     | 1                   |                |           |  |  |  |
| Date                                                                                                    | Type<br>Subtype    | Student   | Class/Event              | Orig Amt                                          | Disc                  | ount | Тах                 | Amt                 | Unpaid         | Apply Amt |  |  |  |
| 05/01/2020                                                                                                    | Tuition Fee<br>May | Dave Ager | Tumbling L3 - Wed<br>7pm | 85.00                                             |                       | 0.00 | 0.00                | 85.00               | 85.00          | 50.00     |  |  |  |
| 04/15/2020                                                                                                    | Competition Fee    | Dani Ager |                          | 95.00                                             |                       | 0.00 | 0.00                | 95.00               | 95.00          | 50.00     |  |  |  |

- The Payment/Credit Transaction Entry window re-opens with a balance of \$80.00.
- Click either the Use Card/Acct on File or the Use New Card button to process the \$80 as an

ePayment through the gateway.

| Payment/Credit Transaction Entry                                                                    |                         |                                                    |                  |       |  |  |  |  |  |  |  |  |
|----------------------------------------------------------------------------------------------------|-------------------------|----------------------------------------------------|------------------|-------|--|--|--|--|--|--|--|--|
| Cash, Checks, Other Credits                                                                         | ePayments in Jackrabbit |                                                    |                  |       |  |  |  |  |  |  |  |  |
| ✓ Save Payment ✓ Save & Make Another Payment                                                        | Use Card/Acct on File   | Use New Card                                       |                  |       |  |  |  |  |  |  |  |  |
| Family/Acct Ager<br>2016 Hummingbird Cresent<br>Huntersville, NC 28078<br>Home Phone (704) 374-2415 | This<br>mak             | Balance                                            | 80.00            |       |  |  |  |  |  |  |  |  |
| Trans Date * 7/7/2020 💼 🗌 Receipt                                                                   | Method                  | will be set automatically                          |                  | 00.00 |  |  |  |  |  |  |  |  |
| Transaction Type Payment V Subtype V Method                                                         | d* Cash 🖌 🗸             | Apply to Newest Fees First                         | Payment:         | 80.00 |  |  |  |  |  |  |  |  |
| Note                                                                                                | 🛓 Chk#                  | Apply to Oldest Fees First (within last 12 months) | Applied Amount:  | 0.00  |  |  |  |  |  |  |  |  |
|                                                                                                    |                         | Apply to Oldest Fees First                         | Unapplied Amount | 80.00 |  |  |  |  |  |  |  |  |

If you'd like to split a payment between two ePayments (credit card &/or bank account), use the steps below.

- 1. Make sure you are viewing the correct family and that the family has more than one card saved to their *Billing Info* tab.
- 2. Click the family's **Payment/Credit** button.
- 3. In the *Payment* field, enter the amount to be charged and apply it to the appropriate fee.
- 4. Click Use Card/Acct on File.
- 5. Select the card you want to process.
- 6. Verify that the Payment Amount is correct.
- 7. Click Submit ePayment.
- 8. Click **OK** if prompted.
- 9. Repeat Steps 2 8, selecting a different card in Step 5.

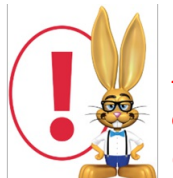

Jackrabbit submits your request for payment to your merchant account via your gateway and receives an accepted or declined response in return. Click the ? box next to the Reason Code in that response for an explanation of decline codes.

For details on processing multiple family credit cards in mass, see **Process Multiple Credit Cards/Bank Accts**.